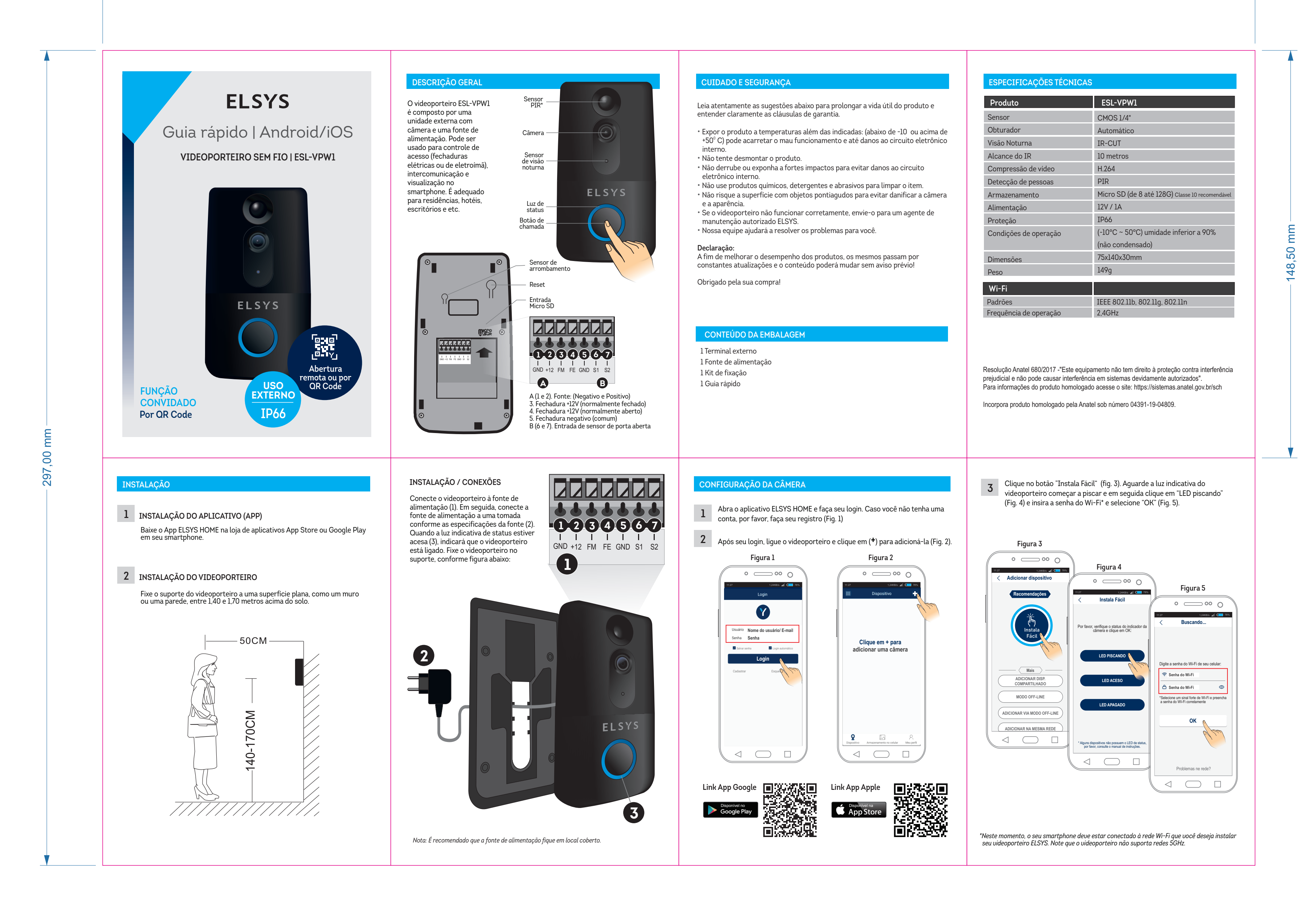

Formato aberto: 420x297mm Formato fechado: 105 x 148,5mm Papel: couché 75g (min.) Cor do papel: White Cor de impressão: 4 x 4 Finalização: 4 dobras Tolerância: 2mm

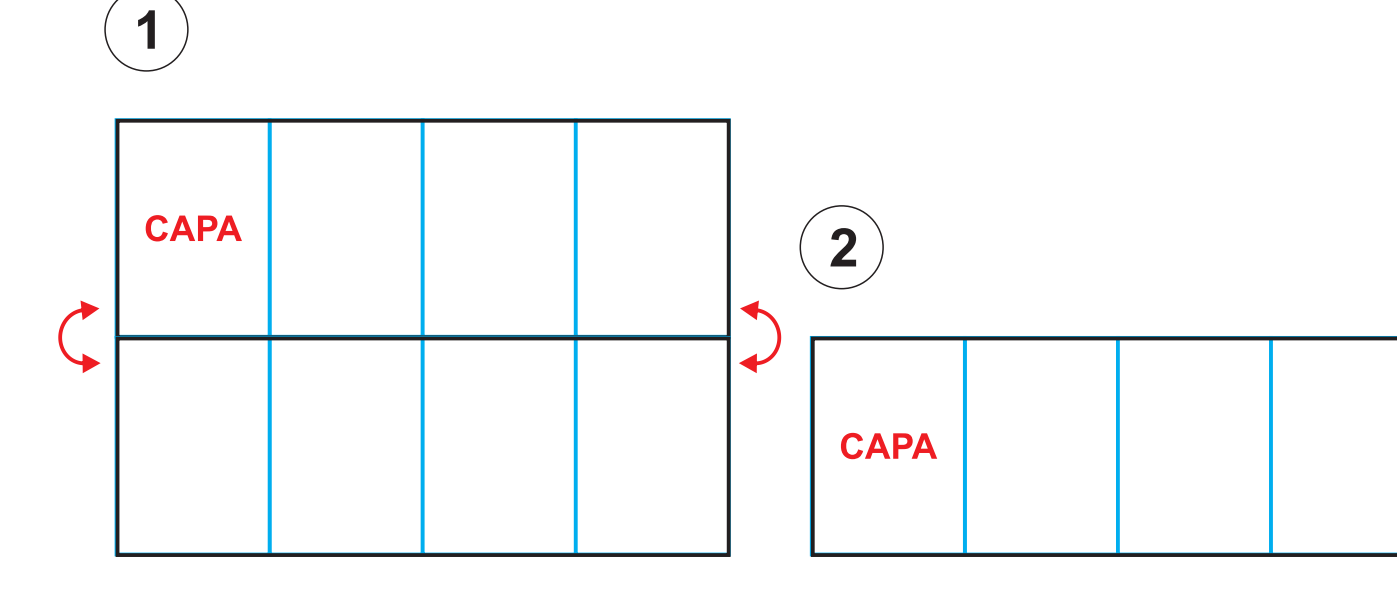

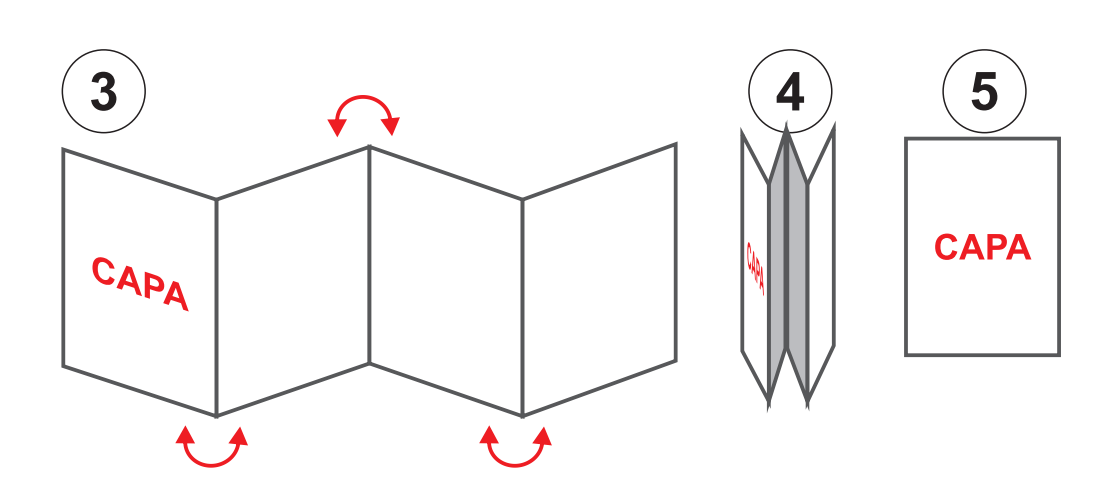

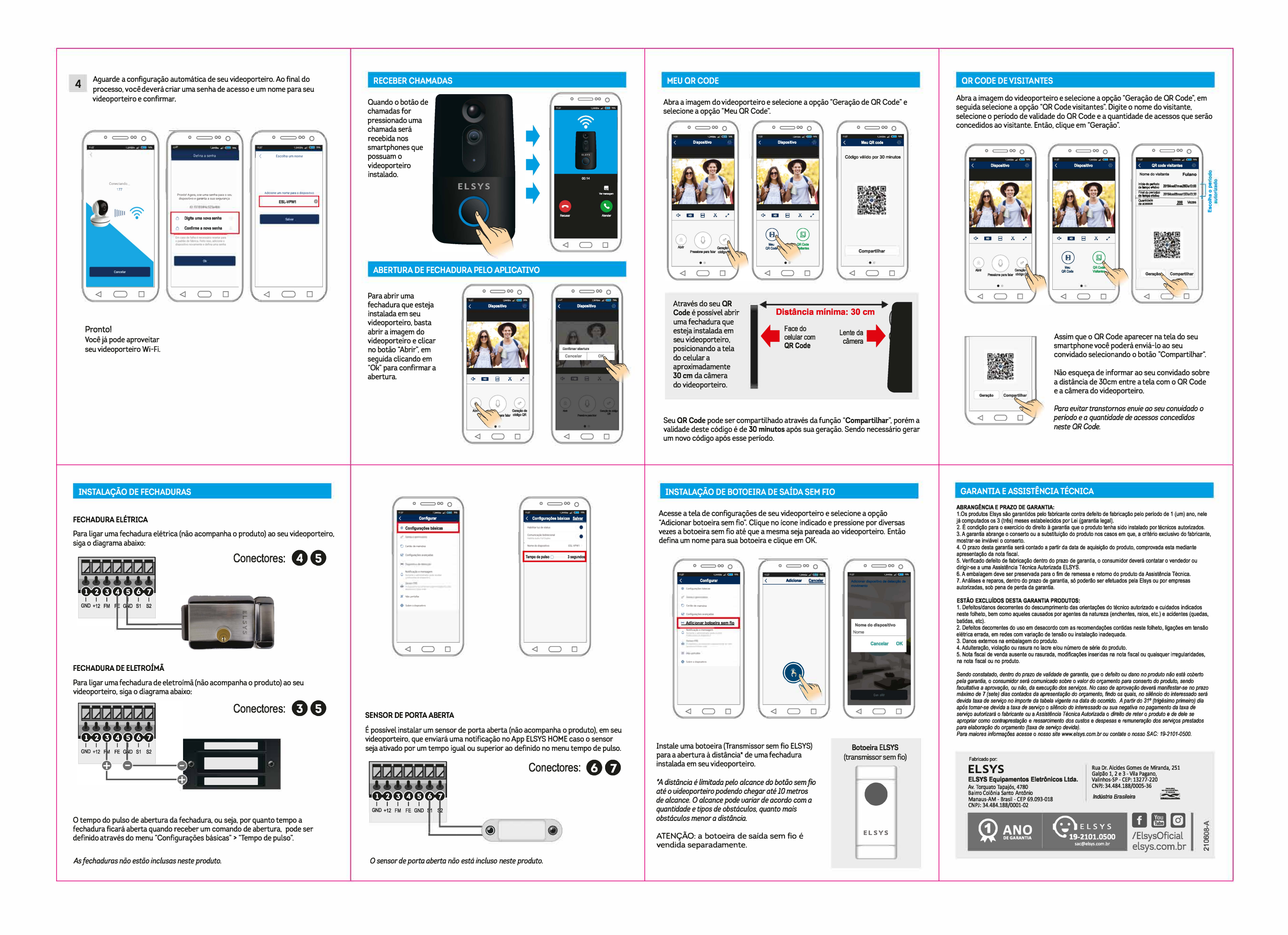

Formato aberto: 420x297mm Formato fechado: 105 x 148,5mm Papel: couché 75g (min.) Cor do papel: White Cor de impressão: 4 x 4 Finalização: 4 dobras Tolerância: 2mm

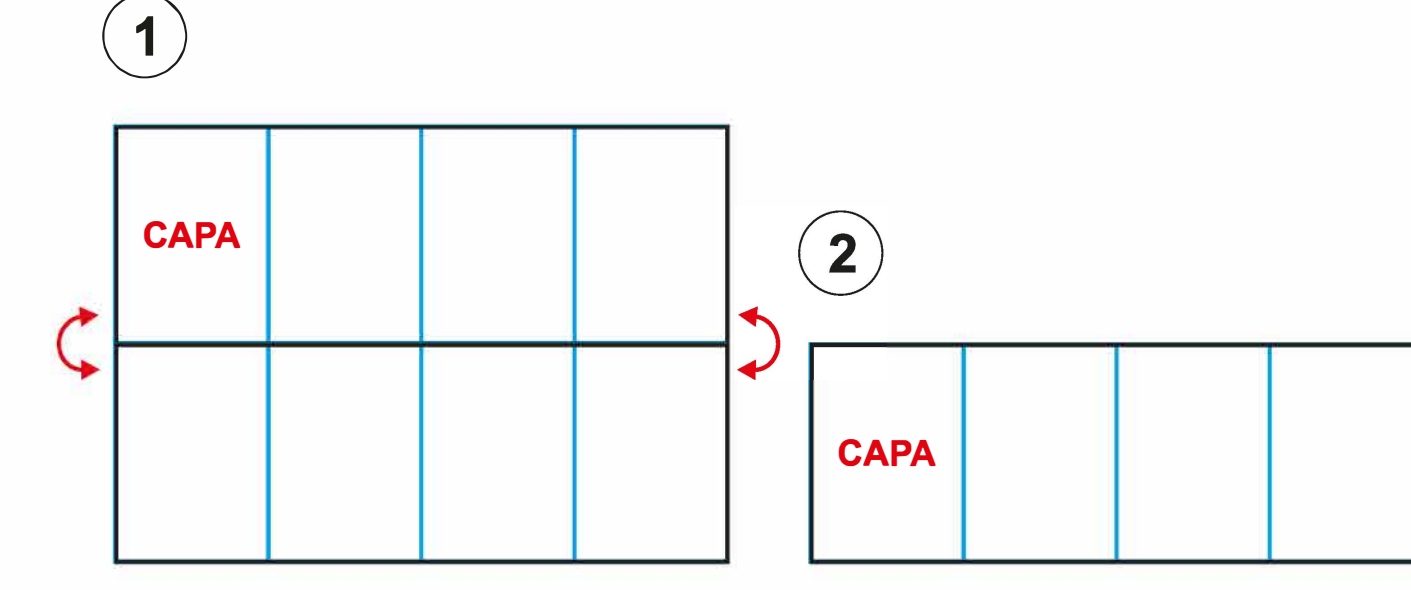

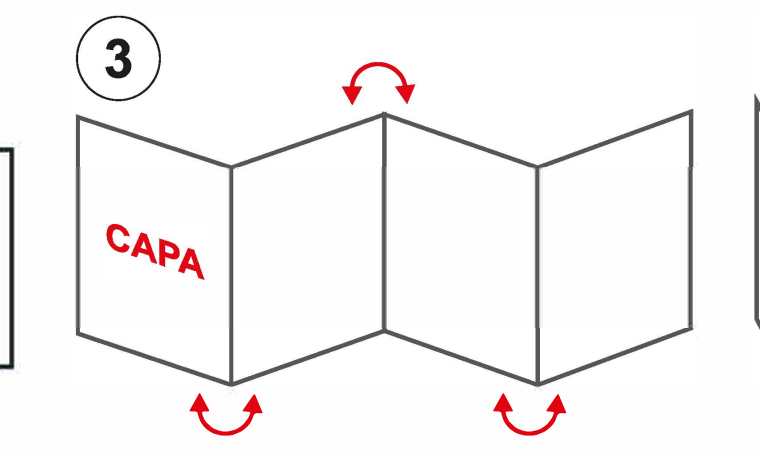

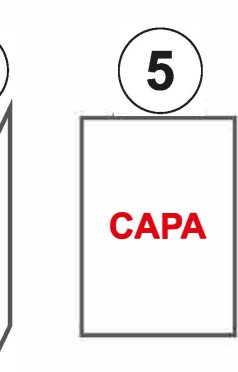